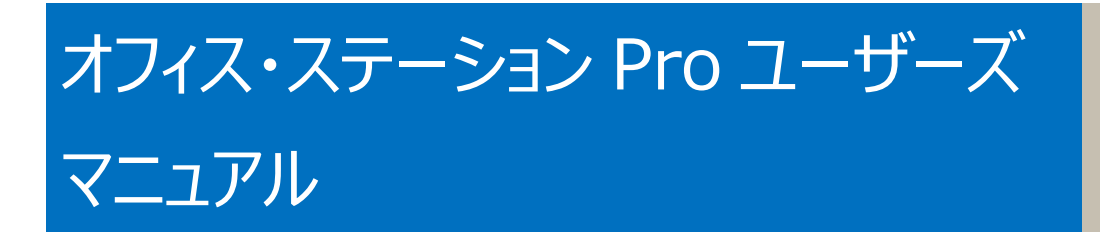

 [OS Pro][4]

 [OS Pro][8]

 [OS Pro][12]

改版履歴

| 版数 | 日付         | 改定内容 |
|----|------------|------|
| 初版 | 2021.02.09 | 初版   |

# 本マニュアルについて

- 本マニュアルの内容については万全を期して作成いたしましたが、万一ご不審な点や誤り、記載漏れなどお気づきの点がございましたら代理店、または販売店までご連絡ください。
- マニュアルの内容に関して、将来予告なしに変更することがあります。
- ファームウェアやインストールされているアプリ等のバージョンは、マニュアルと実機で異なる場合があります。
- 画面イメージは、バージョンにより異なる場合があります。

製品名:NTTPCコミュニケーションズ オフィス・ステーション Pro「OS Pro」(以下「本製品」) マニュアル・バージョン: 1.0 発行日:2021年2月

## 保証範囲

本製品は、保証書記載の内容にて保証いたします。

ただし、どのような場合においても、データの損失及び、データ損失により発生した損害を補償するものではありません。 必要なデータにつきましては、お客様にてバックアップを行うことを強くお勧めいたします。

# 取扱説明書(安全にお使いいただくために)

## 取扱説明書

#### 安全にお使いいただくために **BizBox Server**

#### [OS Pro][4]/[8]/[12]

このたびは弊社製品をお買い上げいただき、誠にありがとうございます。 この取扱説明書には、オフィス・ステーション Pro OS Pro シリーズの使用 方法や安全にお取り扱いいただくための注意事項などを記載しています。 本誌の内容を十分にご理解いただいた上で本製品をお使いください。 また、本誌はいつでも読むことができる場所に大切に保管してください。

#### ■表示について

| 本誌では以下 | のよう | な表示を使用し | て警告・ | 注意事項 | を説明し | ています。 |
|--------|-----|---------|------|------|------|-------|
|        |     |         |      |      |      |       |

| $\bigcirc$                                                                                                    | 禁止事項を示す記号です。                     |
|----------------------------------------------------------------------------------------------------|----------------------------------|
| $\textcircled{\begin{tabular}{ c c } \hline \hline \hline \hline \hline \hline \hline \hline \hline \hline \hline \hline \hline \hline \hline \hline \hline \hline \hline$ | 本製品の分解を禁止することを示す記号です。            |
| <b>B</b>                                                                                                    | 水がかかる場所での使用を禁止することを示す記号です。       |
|                                                                                                    | 濡れた手で本製品に触れるのを禁止することを示す記号で<br>す。 |
| 0                                                                                                    | 必ず実施すべきことを示す記号です。                |
|                                                                                                    | 電源プラグをコンセントから抜くことを示す記号です。        |
|                                                                                                    | アース接続して使用することを示す記号です。            |

# **弦告** 誤った取り扱いをした場合に、死亡または重傷を負う 合険性がある項目です。

| $\bigcirc$ | 本製品を温度の高い場所に置かないでください。内部の温<br>度が上がり、火災の原因となることがあります。                    |
|------------|-------------------------------------------------------------------------|
| $\bigcirc$ | 本製品を火気の近くに置かないでください。火災、故障の<br>原因となることがあります。                             |
| $\oslash$  | 本製品の通風口や開口部から、内部に異物を入れないで<br>ください。故障、感電、火災の原因となることがあります。                |
| $\bigcirc$ | 本製品の上に物を載せないでください。火災や故障の原<br>因となることがあります。                               |
| $\bigcirc$ | 本製品の通風口をふさがないでください。通風口をふさぐと<br>内部の温度が上がり、火災の原因となることがあります。               |
|            | 本製品の分解、改造は行わないでください。火災、感電、<br>故障の原因となることがあります。                          |
|            | 本製品をぬらさないでください。火災、感電、故障の原因となることがあります。                                   |
|            | ぬれた手で本体や電源プラグや電源ケーブルに触らないで<br>ください。感電、故障の原因となることがあります。                  |
| 0          | 電源プラグはコンセントに確実に差し込んでください。差し<br>込みが不充分のまま使用すると火災、感電、故障の原因<br>となることがあります。 |

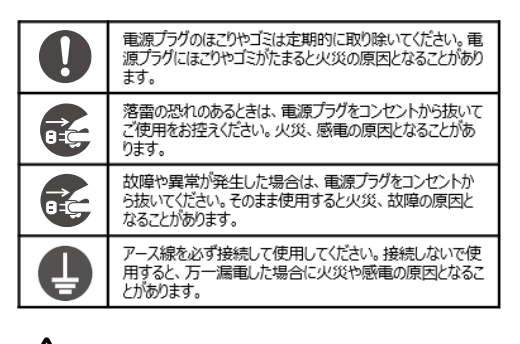

誤った取り扱いをした場合に、軽傷または物的損害に 注意 結び付く危険性がある項目です。

| $\mathbf{S}$ | 付属の電源ケーブル以タHは、使用しないでください。故障の原因となります。                                    |
|--------------|-------------------------------------------------------------------------|
|              | 本製品は振動や衝撃の少ない水平で安定した場所に設置し、装置の落下、転倒、窓からの飛び出しなどを防ぐため、地震、落下対策を実施してください。   |
|              | 本体は、足が下になるように置いてください。横置きなど誤っ<br>た置き方をすると倒れたり落下したりして故障の原因となる<br>ことがあります。 |

#### ■データのバックアップについて

万一に備え、本製品内に保存をおこなう重要なデータについては 必ず定期的にバックアップを実施してください。 本製品の保存データの毀損・消失などについて、弊社は一切の責任を 負いかねます。

#### ■UPS の導入について

本製品を UPS (無停電電源装置) に接続することにより、予期せぬ 停雷等による障害を回避できる可能性が高くなります。UPS の導入を お薦めいたします。

#### ■使用上のご注意

- ・本製品の誤った使用により発生するあらゆる損失につきまして
- 弊社では一切その責任を負いかねますので、あらかじめご了承ください。 ・本製品では、CAD やデータベース(SQL サーバー等)等、頻繁にリアル タイムで高速なアクセスを必要とするアプリケーションのファイルを直接
- 保存して利用することは想定しておりません。 高負荷がかかりトラブルの原因となることがありますので、 バックアップ
- 以外でそのようなアプリケーションのファイルの保存は行わないでください。 ・周囲の環境によっては電話、ラジオ、テレビなどに雑音がはいる場合が あります。この場合は本製品の設置場所、向きを変えてみてください。 ・電源が入った状態で本体に衝撃を加えたり、電源ケーブルをコンセント
- から抜かないでください。故障の原因となります。 ・本製品に搭載されているハードディスクドライブを電源が入った状態で
- 抜き差ししないでください。故障の原因となります。
- ・動作中、不用意なシャットダウンや電源断をおこなわないでください。 故障の原因となります。また、予期せぬ電源断が行われる可能性が ありますので、製品動作中に必要なく電源ボタンに触らないよう ご注意ください。
- 本製品の設置環境と保管温度は、次の内容にご注意ください。 ①左右は少なくとも 5cm 以上、背面は 10cm 以上の隙間を確保 すること
- ②熱を発する機器のそばには置かない。
- ・動作温度: 0℃~40℃ 湿度:5~90% (結露しないこと) ・保管温度:-10℃~50℃ 湿度:5~90% (結露しないこと) ・本製品を廃棄する場合はお住いの自治体の指示に従ってください。

# 目次

| 本マニュアルについて           | 3  |
|----------------------|----|
| 保証範囲                 | 3  |
| 取扱説明書(安全にお使いいただくために) | 4  |
| 目次                   | 5  |
| 第1章: 一般ユーザーログイン      | 6  |
| 概要                   | 6  |
| ログインインターフェース         | 6  |
| メニューツリー              |    |
| システムのリソースモニターのクイック表示 |    |
| 一般的な設定               |    |
| 言語の変更                |    |
| お好み設定                |    |
| パスワードの変更             |    |
| ログアウト                |    |
| ファイルセンター             | 14 |
|                      |    |

## 第1章: 一般ユーザーログイン

#### 概要

本製品は、**一般ユーザー**向けに Web インターフェース接続機能を提供しています。これを用いて、ネットワーク上の 任意の場所にて本製品にアクセスしファイルを管理することができます。

\* ここでいう一般ユーザーとは、WebAdmin(管理者)によって作成された個人アカウントユーザーを指します。 推奨するブラウザについては、以下を推奨しております。

| OS   | Windows10                   | MacOS(Catalina)          |  |
|------|-----------------------------|--------------------------|--|
| ブラウザ | GoogleChrome52 以上、Microsoft | Safari(プライベートブラウズ※機能を使用す |  |
|      | Edge(Chromium 版)            | ること)                     |  |

※Safari 起動後、「メニューバー」の「ファイル」から「新規プライベートウィンドウ」を開くとプライベートブラウズになります。

## ログインインターフェース

最初に、ネットワークがインターネットに接続されており、システム管理者がローカルユーザーアカウントを作成していること を確認してください。一般ユーザーとして、本製品にログインするには次の手順をお試しください。

以下の説明は工場出荷状態の DHCP 設定で使用されている場合のものです。

(接続方法は WindowsPC/MacPC 共通です。本説明では GoogleChrome での表示画面で説明していま

- す)
- ① WebAdmin(管理者)に、本機の IP アドレスを確認してください。または本体の LCD 画面には 3 秒ごとの 更新で様々な情報が表示されます。その中の「LAN 1」という項目に本体に割り当てられた IP アドレスが表示されます。
- ② 本体と同一のネットワークに接続した PC からブラウザを起動して、https://【本体の IP アドレス】
  - \* この説明では「192.168.168.150」を入力し接続します。
  - \* この時必ず「https」でアクセスしてください。

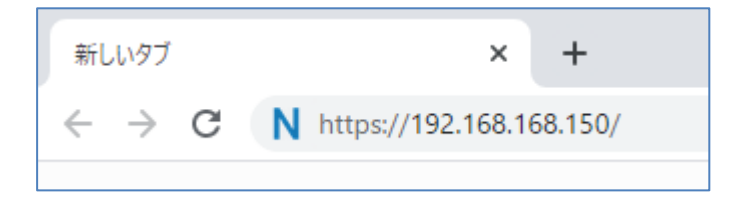

③ 以下のような画面が表示されますので「詳細設定」を押下してください。
 その後「[IP アドレス]にアクセスする(安全ではありません)」を押下してください。
 (証明書がないため、このような警告が出ていますが問題ありません。)
 ※ブラウザによってこの警告画面は異なる場合があります。

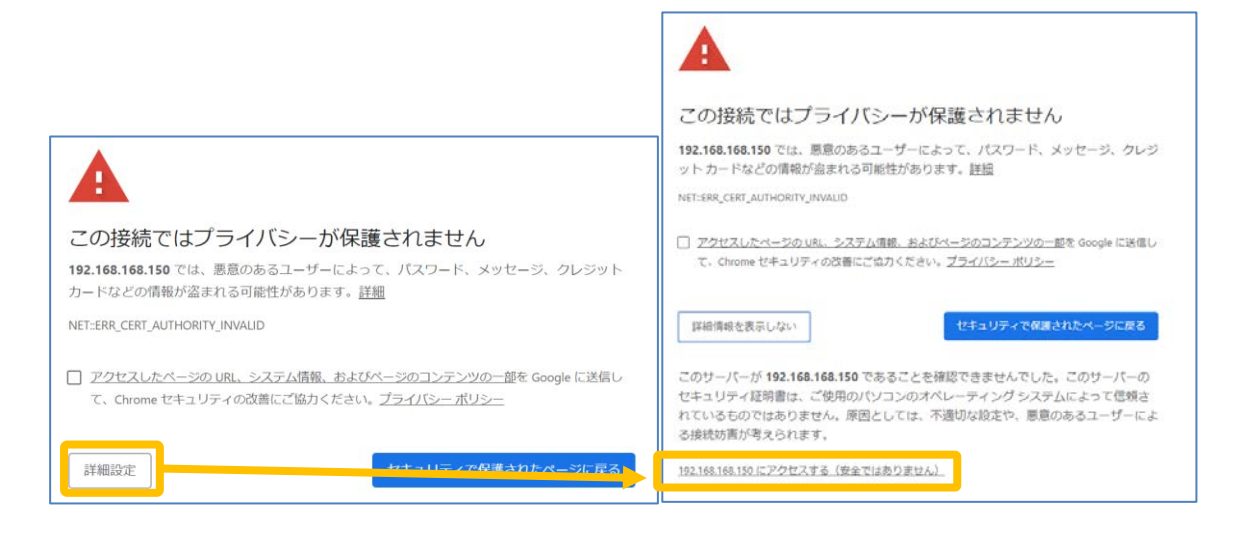

④ ログイン画面が表示されます。WebAdmin(管理者)のアカウント、もしくは一般ユーザーの場合
 WebAdmin(管理者)から発行されているアカウント情報を入力して推奨ブラウザでログインします。

| BizE     | lox Server |  |
|----------|------------|--|
| <u>®</u> |            |  |
|          | ログイン       |  |
|          | 0          |  |

⑤ ログイン後、表示されるデスクトップ画面は次の通りです。

#### 【一般ユーザー】

ー般ユーザーインターフェースは次の画像の通りです。ここから、パブリックフォルダー、アクセス権限が付与されたファイルへのアクセス、デスクトップの外見変更、パスワードの変更、表示言語の選択およびリソースモニターの確認をネットワーク上の任意の場所から行うことができます。

WebAdmin(管理者)とは違い、ファイルセンターの機能のみ使用が出来、アクセスできる設定項目は外見に関することを除き、制限されています。

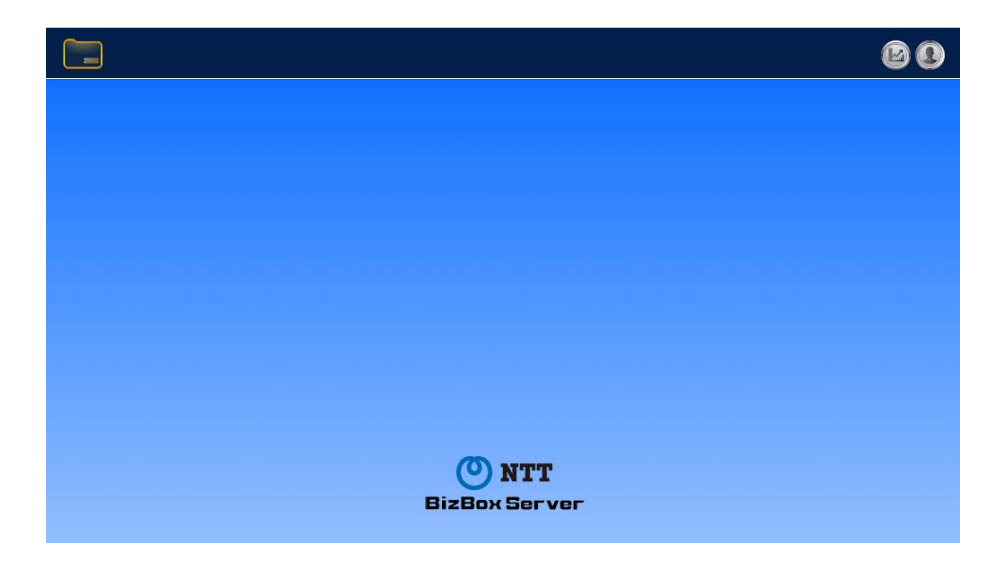

#### [WebAdmin]

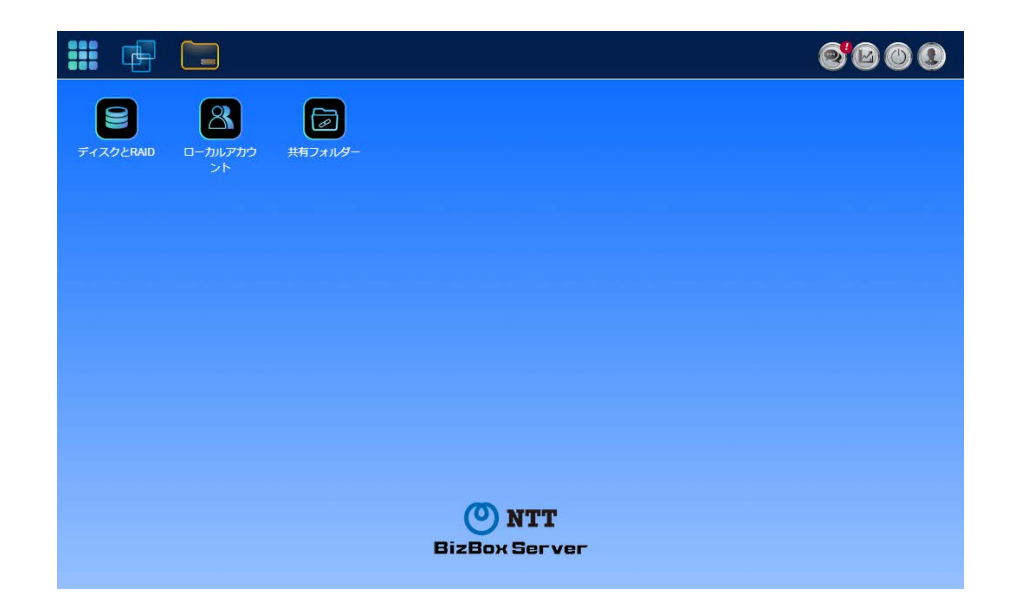

## メニューツリー

メニューツリーで、一般ユーザーが本製品で操作することができる各トピックにアクセスすることができます。

【一般ユーザーの場合】

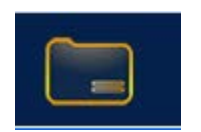

| メニューバー   |                |
|----------|----------------|
| 項目       | 説明             |
| ファイルセンター | ファイルセンターに入ります。 |

【WebAdmin の場合】

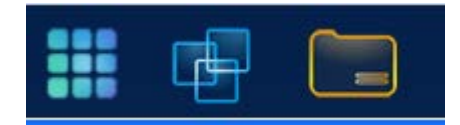

| メニューバー    |                |
|-----------|----------------|
| 項目        | 説明             |
| コントロールパネル | コントロールパネルに入ります |
| アプリセンター   | アプリセンターに入ります   |
| ファイルセンター  | ファイルセンターに入ります  |

これらの項目上にマウスを移動し、押下すると、各項目の対応画面が表示されます。

# システムのリソースモニターのクイック表示

メニューバーの右上隅で、 視情報が表示されます。 を押下します。CPU、メモリーおよびストレージ使用状況などのシステムリソース監

|                | 6                 |
|----------------|-------------------|
| システムモニター       | -                 |
| 55%<br>CPU使用率  | g<br>RAM使用率       |
| 温度             |                   |
| CPU温度          | 30°C / 86°F       |
| システム温度1        | 20°C / 68°F       |
| システム温度2        | 27°C / 80°F       |
| ファン            |                   |
| CPUファン速度<br>1  | 3117 rpm          |
| システムファン<br>速度1 | 1120 rpm          |
| システムファン<br>速度2 | 2934 rpm          |
| ストレージデバイス      |                   |
| R5             | 0.2 GB / 10.87 TB |
| ネットワークトラフィ     | ィック               |
| 受信量            | ОМВ               |
| 送信量            | ОМВ               |

「一般的な設定」についての説明が必要と思われます。

#### 一般的な設定

言語の変更、お好み設定、パスワードの変更、ログアウトが表示されます。メニューバーの右上隅で、 し設定変更を行います。

### 言語の変更

※WebAdmin ではこの項目はありません。 言語の設定変更が可能ですが、本機では日本語のみサポート対象となります。 日本語以外での利用は、サポート対象外となります。

|          | user01 |  |
|----------|--------|--|
|          | 日本語    |  |
| English  |        |  |
| 日本語      |        |  |
| 正體中文     |        |  |
| 簡体中文     |        |  |
| Italiano |        |  |
| 한국어      |        |  |
| Français |        |  |
| Español  |        |  |
| TALLE    |        |  |

#### お好み設定

※WebAdmin にはこの項目はありません。

メニューバーの右上隅で、お好み設定を押下します。テーマ、デスクトップの文字、壁紙を変更することができます。

| お好み設定      |                                        | ×      |
|------------|----------------------------------------|--------|
| スタイル設定     |                                        |        |
| テーマ        |                                        |        |
| デスクトップの文字色 | Y                                      |        |
| 省县         |                                        |        |
| 背景のアップロード  | ファイル選択 ここにファイルをドロップ                    |        |
|            |                                        |        |
|            | Xa a a a a a a a a a a a a a a a a a a | C. den |
|            | 通用・イヤ                                  | 200    |

## パスワードの変更

メニューバーの右上隅で、パスワード項目を選択します。パスワードの変更画面が表示されます。新しいパスワード ボックスに新しいパスワードを入力し、確認ボックスに新しいパスワードを確認のため再入力します。[変更]を押下し て、パスワードを確定します。

| パスワ | 一ドの変更    |          | × |
|-----|----------|----------|---|
|     | ここにパスワード | を入力してくださ |   |
|     | ここにパスワード | を再入力してくた |   |
|     | 変更       | キャンセル    | ) |

## ログアウト

ログアウトを押下したあと OK を押下し、一般ユーザー Web インターフェースを終了します。

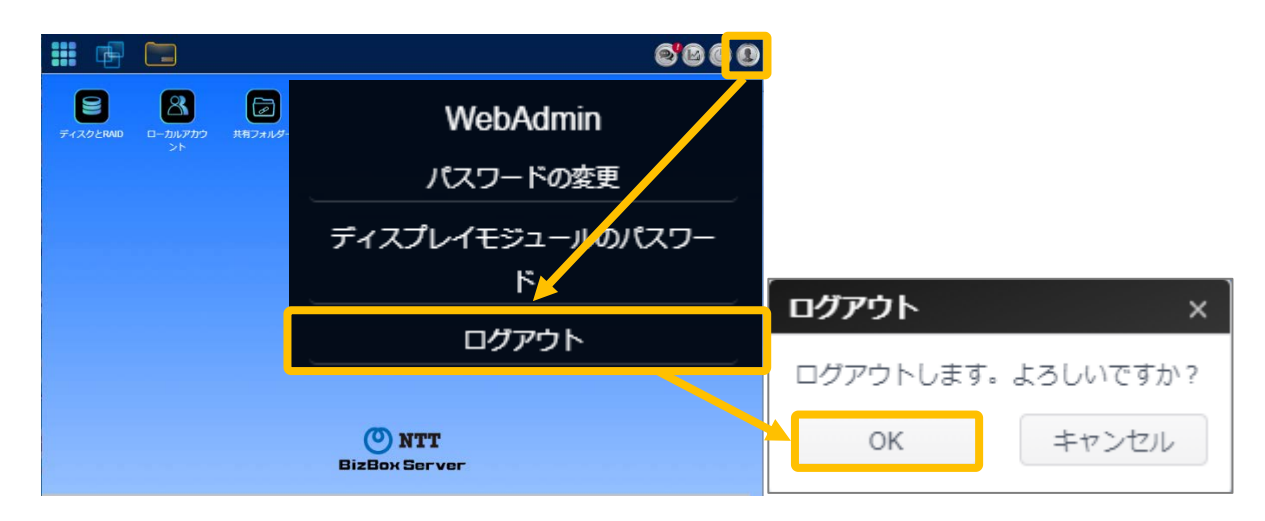

## ファイルセンター

ファイルセンターにより、WebAdmin(管理者)、一般ユーザーは、Web インターフェースを介して、ファイルのアップロード、ダウンロードおよびファイル/フォルダー操作ができます。ファイルセンターアイコンを押下します。システムは、公開システムフォルダー、ACL が許可された関連フォルダーおよびログインユーザーのホームフォルダーを表示します。

左側には、対象のログインユーザーが利用可能なすべてのフォルダーが一覧表示されます。右側には、選択したフォル ダーに対する詳細なファイル/フォルダーのリストが表示されます。

|            |                          |                 |      |                     | × |
|------------|--------------------------|-----------------|------|---------------------|---|
| ショートカット 🔺  | 1                        |                 |      |                     |   |
| 共有フォルダー 🔺  |                          | ▼ <b>■</b> 操作 ▼ |      |                     |   |
| NAS_Public | ファイル名 ・                  | ファイルサイズ         | ファイル | 時間変更                |   |
| USBHDD     | NAS_Public >             |                 | フォルダ | 2020/02/18 10:21:52 |   |
|            | USBHDD >                 |                 | フォルダ | 2020/02/18 16:54:33 |   |
|            | N 4 1 ト N 20 ▼ ページあたりの項目 |                 |      | 全2項目                | Ó |

機能タブを使ってファイル/フォルダーを管理したり、マウスの右ボタンをクリックして機能メニューを表示します。

いずれかの共有フォルダーにアクセスしなければ操作を行うことは出来ません。

アップロード

①ファイルを選択するかアップロードしたいファイルをドロップします。同名のファイルがあるのにアップロードしようとすると失敗します。上書きしてもいい場合は[ファイルが存在する場合、上書きする]にチェックを入れます。

②100%になればアップロードは完了です。右上の X で画面を閉じてください。

| アップロード ×               | アップロード ×                    |
|------------------------|-----------------------------|
| アップロードパス:/0/NAS_Public | アップロードパス:/0/NAS_Public      |
| □ ファイルが存在する場合、上書きする    | □ ファイルが存在する場合、上書きする         |
| ファイル選択 ここにファイルをドロップ    | 完了 🗸<br>ファイル選択 ここにファイルをドロップ |
|                        | IMG_0303.jpg 100%           |
|                        |                             |

ダウンロード

ファイルを選択し、ダブルクリックをするか、[ダウンロード]押下するとファイルのダウンロードが行えます。

| 共有フォルダー   | *                       | () まアップロード まダウンロード 十 | - 追加▼ ■ 操作▼ |                     |                     |
|-----------|-------------------------|----------------------|-------------|---------------------|---------------------|
| AS_Public |                         | ファイル名                | ▼ ファイルサイズ   | ファイル                | 教育日時                |
| ISBHDD    |                         | ClamAV >             |             | フォルダ                | 2020/03/17 15:02:59 |
| 「賞印」      |                         | Contra 1             |             | Test M              | 2022005/05 00 00 22 |
|           |                         | IMG_0303.jpg         | 89 KB       | 77-114              | 2020/05/06 07:19:26 |
|           |                         | IMG_9962.jpg         | 1 MB        | ファイル                | 2020/05/06 07:25:52 |
|           |                         | Orbweb >             |             | フォルダ                | 2020/03/17 15:04:01 |
|           |                         | log_Azukeru >        |             | フォルダ                | 2020/04/24 07:13:02 |
|           | smb_20200424_062055.csv | 5 KB                 | ファイル        | 2020/04/24 06:20:55 |                     |
|           | smb_20200430_042752.csv | 5 KB                 | ファイル        | 2020/04/30 04:27:52 |                     |
|           | ssh_20200430_042743.csv | 32 Byte              | ファイル        | 2020/04/30 04:27:43 |                     |
|           | sysiog >                |                      | フォルダ        | 2020/05/05 21:06:44 |                     |
|           |                         |                      |             |                     |                     |
|           |                         |                      |             |                     |                     |

#### 追加(フォルダー作成)

①追加にマウスを合わせるとフォルダー作成が表示されるので押下します。

#### ②フォルダー名を入力し、OKを押下します。

| ファイルセンター   |                              | - • ×                            |
|------------|------------------------------|----------------------------------|
| ショートカット    | / NAS_Public/                |                                  |
| 共有フォルダー    | ▲ 〈 〉 ま アップロード ま ダウンロード + 追加 | ▶ = 操作 ▼                         |
| NAS_Public | ファイル名 フォルタ                   | ー作成 サイズ ファイル… 更新日時               |
| USBHDD     | ClamAV >                     | フォルダ 2020/03/17 15:02:59         |
| 営業部        | ConfBin >                    | フォルダ 2020/05/06 00:00:22         |
|            | IMG_0303.jpg フォルダー作成         | × ファイル 2020/05/06 07:19:26       |
|            | IMG_9962.jpg                 | ファイル 2020/05/06 07:25:52         |
|            | Orbweb > フォルダー名              | フォルダ 2020/03/17 15:04:01         |
|            | log_Azukeru >                | フォルダ 2020/04/24 07:13:02         |
|            | smb_20200424_0620 OK キャン1    | Zル ファイル 2020/04/24 06:20:55      |
|            | smb_20200430_042752          | ファイル 2020/04/30 04:27:52         |
|            | ssh_20200430_042743.csv      | 32 Byte ファイル 2020/04/30 04:27:43 |
|            | syslog >                     | フォルダ 2020/05/05 21:06:44         |

#### 切り取り/コピー/貼り付け

①操作を行いたいファイル/フォルダーを選択します。SHIFT や CTRL を使い複数のファイル/フォルダー選択も可能です。

②操作にマウスを合わせるとメニューが表示されるので切り取り/コピーを選択します。③貼り付けを行いたい場所で貼り付けを選択します。

| ファイルセンター      |                             |             |              |                                            |
|---------------|-----------------------------|-------------|--------------|--------------------------------------------|
| ショートカット       | A / NAS_Public/             |             |              |                                            |
| 共有フォルダー       | ▲ 〈 〉 ま アップロード ま ダウンロード + 週 | □ ▼         |              |                                            |
| NAS_Public    | ファイル名                       | 切り取り        | ファイル         | 更新日時                                       |
| JSBHDD<br>首業部 | ClamAV >                    | コピー<br>貼り付け | フォルダ         | 2020/03/17 15:02:59                        |
|               | IMG_0303.jpg                | 89 削除       | ファイル         | 2020/05/06 07:19:26                        |
|               | IMG_9962.jpg                | 11 名前の変更    | ファイル         | 2020/05/06 07:25:52                        |
|               | Orbweb ><br>log_Azukeru >   | ジョートガット追加   | フォルダ<br>フォルダ | 2020/03/17 15:04:01<br>2020/04/24 07:13:02 |
|               | smb_20200424_062055.csv     | 5 KB        | ファイル         | 2020/04/24 06:20:55                        |
|               | smb_20200430_042752.csv     | 5 KB        | ファイル         | 2020/04/30 04:27:52                        |
|               | ssh_20200430_042743.csv     | 32 Byte     | ファイル         | 2020/04/30 04:27:43                        |
|               | syslog >                    |             | フォルダ         | 2020/05/05 21:06:44                        |

#### <u>削除</u>

①削除を行いたいファイル/フォルダーを選択します。SHIFT や CTRL を使い複数のファイル/フォルダー選択も可能です。

#### ②操作にマウスを合わせるとメニューが表示されるので削除を選択します。

| ショートカット       ノ       NAS_Public         共有フォルダー       く       主 アップロード       主 ダウンロード       主 ボウンロード       三級作×         NAS_Public       ファイル名       ファイル名       ファイル       夏新日時         USBHDD       ファイル名       ファイル名       アイレ       ファイル       夏新日時         「ロビー」       ファイル       2020/03/17 15:02:5       NAS_Public       NAS_Public       NAS_Public       NAS_Public       NAS_Public       NAS_Public       NAS_Public       NAS_Public       アイル       2020/03/17 15:02:5       NAS_Public       NAS_Public       NAS       NAS       N | ファイルセンター    |                            |           |      | - ® x               |
|----------------------------------------------------------------------------------------------------|-------------|----------------------------|-----------|------|---------------------|
| 共有フォルダー       よアップロード       よダウンロード       + 追加       当後本         NAS_Public<br>USBHDD       ファイル名       マイル名       マイル       夏新時         12日       ファイル名       マイル       夏新時         13回日       「「」」」」       マイル       夏新日時         13回日       「「」」」       マイル       夏新日時         13回日       「」」」       マイル       202003/17 15:02:1         14回日       「」」」       日本       マイル       20200506 07:19:2         14回日       「「」」」       日本       マイル       20200506 07:19:2         15回日       「」」」       日本       マイル       20200506 07:19:2         15回日       「」」       日本       マイル       20200506 07:19:2         15回日       「」」」       日本       マイル       20200506 07:19:2         15回日       「」」       日本       マイル       20200506 07:19:2         15回日       「」」」       日本       マイル       20200505 07:19:2         15回日       「」」       日本       マイル       20200505 07:19:2         15回日       「」」       日本       マイル       20200505 07:19:2         15回日       「」」       「」」       コン       コン       コン         15回日       「」」」       「」」」       コン                                                                                                    | ショートカット 🔺   | / NAS_Public/              |           |      |                     |
| NAS_Public<br>USBHDD<br>営業部                                                                                                    | 共有フォルダー 🔺   | < > 1 アップロード 1 ダウンロード + 追加 | - ■ 操作 ▼  |      |                     |
| USBHDD<br>置業師 ClamAV > 2020/03/17 15:02:5<br>時日は P P P P P P P P P P P P P P P P P P P                                                                                                    | NAS_Public  | ファイル名                      | フ 切り取り    | ファイル | 更新日時                |
| IMG_0303 jpg     副除     ファイル     2020/05/06 07:19:27       IMG_9962 jpg     11     名明の姿史     ファイル     2020/05/06 07:25:5       Orbweb >     53 ートカット造加     フォルダ     2020/03/17 15:04:0       igg_Azukeru >     洋細     フォルダ     2020/04/24 07:13:02                                                                                                    | USBHDD      | ClamAV >                   | コピー       | フォルダ | 2020/03/17 15:02:59 |
| IMG_0303 jpg     1     2020/05/06 07:19:2       IMG_9962 jpg     11     名助の送史     ファイル     2020/05/06 07:25:5       Orbweb >     0     ショートカット追加     フォルダ     2020/03/17 15:04:0       ig_Azukeru >     洋細     フォルダ     2020/04/24 07:13:03                                                                                                    | <b>向</b> 弗印 |                            | 199.00    |      |                     |
| IMG_9962.jpg ファイル 2020/05/06 07:25:5<br>Orbweb > ショートカット追加 フォルダ 2020/03/17 15:04:0<br>Jog_Azukeru > フォルダ 2020/03/17 15:04:0                                                                                                    |             | IMG_0303.jpg               | 8 剧际      | ファイル | 2020/05/06 07:19:26 |
| Orbweb >         ショートカット追加         フォルダ         2020/03/17 15:04:0           log_Azukeru >         詳細         フォルダ         2020/04/24 07:13:0                                                                                                    |             | IMG_9962.jpg               | 11 名則の変更  | ファイル | 2020/05/06 07:25:52 |
| log_Azukeru > 単細 フォルダ 2020/04/24 07:13:0                                                                                                    |             | Orbweb >                   | ショートカット追加 | フォルダ | 2020/03/17 15:04:01 |
|                                                                                                    |             | log_Azukeru >              | 詳細        | フォルダ | 2020/04/24 07:13:02 |
| smb_20200424_062055.csv 5 KB ファイル 2020/04/24 06:20:5                                                                                                    |             | smb_20200424_062055.csv    | 5 KB      | ファイル | 2020/04/24 06:20:55 |
| smb_20200430_042752.csv 5 KB ファイル 2020/04/30 04:27:5                                                                                                    |             | smb_20200430_042752.csv    | 5 KB      | ファイル | 2020/04/30 04:27:52 |
| ssh_20200430_042743.csv 32 Byte ファイル 2020/04/30 04:27.4                                                                                                    |             | ssh_20200430_042743.csv    | 32 Byte   | ファイル | 2020/04/30 04:27:43 |
| sysiog > フォルダ 2020/05/05 21:06.4                                                                                                    |             | syslog >                   |           | フォルダ | 2020/05/05 21:06:44 |

#### 名前の変更

#### ①名前の変更を行いたいファイル/フォルダーを選択します。

#### ②操作にマウスを合わせるとメニューが表示されるので名前の変更を選択し新しい名前を入力し OK を押下します。

| ショートカット       | * | / NAS_Public/       |               |             |      |                     |
|---------------|---|---------------------|---------------|-------------|------|---------------------|
| 共有フォルダー       | * | < > <u>t</u> アップロード | ま ダウンロード 🕇 追加 | ■ 操作 ▼      |      |                     |
| NAS_Public    |   | ファイル名               | T             | フ切り取り       | ファイル | 更新日時                |
| USBHDD<br>営業部 |   | ClamAV >            |               | コピー<br>貼り付け | フォルダ | 2020/03/17 15:02:59 |
|               |   |                     |               | 副除          |      |                     |
|               |   | IMG_9962.jpg        |               | 1 名前の変更     | ファイル | 2020/05/06 07:25:52 |
|               |   | 名前の変更               | ×             | ショーとカット追加   | フォルダ | 2020/03/17 15:04:01 |
|               |   |                     |               | 詳知          | フォルダ | 2020/04/24 07:13:02 |
|               |   | 新しい名前 IMG_030       | 3.jpg         | 5           | ファイル | 2020/04/24 06:20:55 |
|               |   | s                   |               | 5 KB        | ファイル | 2020/04/30 04:27:52 |
|               |   | s OK                | キャンセル         | 32 Byte     | ファイル | 2020/04/30 04:27:43 |
|               |   | s                   |               |             | フォルダ | 2020/05/05 21:06:44 |

ショートカット追加

①ショートカットを追加したいファイル/フォルダーを選択します。

②操作にマウスを合わせるとメニューが表示されるのでショートカット追加を選択しショートカット名を入力し OK を押下 します。

③左上のショートカットに入力したショートカット名が登録されます。これにより素早くアクセスすることが出来るようになります。

| ショートカット   | / NAS_Public/ |                    |      |                     |
|-----------|---------------|--------------------|------|---------------------|
| SC1       |               | ▶ 追加 ▼ 📃 操作 ▼      |      |                     |
| 共有フォルダー   | ▲ ファイル名       | ↑ フ 切り目り           | ファイル | 更新日時                |
| AS_Public | ClamAV >      | ⊐Ľ-                | フォルダ | 2020/03/17 15:02:59 |
| JSBHDD    | ConfBin >     | 貼り付 <mark>け</mark> | フォルダ | 2020/05/06 00:00:22 |
| 営業部       | IMG 0303.jpg  | 89 削除              | ファイル | 2020/05/06 07:19:26 |
|           | IMG 0062 ing  | 1、名前の、更            | ファイル | 2020/05/06 07:25:52 |
|           | ショートカット追加 ×   | ショートカット追加          | フォルダ | 2020/03/17 15:04:01 |
|           |               | 詳細                 | フォルダ | 2020/04/24 07:13:02 |
|           | ショートカット名 SC1  | F (6               | ファイル | 2020/04/24 06:20:55 |
|           |               | 5 KB               | ファイル | 2020/04/30 04:27:52 |
|           | OK キャンセル      | 32 Byte            | ファイル | 2020/04/30 04:27:43 |
|           |               |                    | フォルダ | 2020/05/05 21:06:44 |

### 詳細

①詳細を表示させたいファイル/フォルダーを選択します。

## ②操作にマウスを合わせるとメニューが表示されるので詳細を選択すると詳細が表示されます。

| ファイルセンター   |                                                                     |                    |                      | - 0                                                |
|------------|---------------------------------------------------------------------|--------------------|----------------------|----------------------------------------------------|
| ショートカット    | / NAS_Public/                                                       |                    |                      |                                                    |
| SC1        |                                                                     | - 追加 - 操作 -        |                      |                                                    |
| 共有フォルダー 🔺  | 77419                                                               | 「切り取り              | 772                  | 南紅口時                                               |
| NAS_Public | 27-1764<br>0                                                        |                    |                      | 史利山町                                               |
| USBHDD     | ClamAV >                                                            | 貼り付け               | フォルタ                 | 2020/03/17 15:02:59                                |
|            | ConfBin >                                                           | 2054               | フォルダ                 | 2020/05/06 00:00:22                                |
| (第二)       | IMG_0303.jpg                                                        | 89 <sup>HIRE</sup> | ファイル                 | 2020/05/06 07:19:26                                |
|            | IMG_9962.jpg                                                        | 11 名前の翌期           | ファイル                 | 2020/05/06 07:25:52                                |
|            | Orbweb >                                                            |                    | フォルダ                 | 2020/03/17 15:04:01                                |
|            | log Azukeru >                                                       | 詳細                 | フォルダ                 | 2020/04/24 07:13:02                                |
|            | smb 20200424_062055.csv                                             | 5 KB               | ファイル                 | 2020/04/24 06:20:55                                |
|            | smb_20200430_042752.csv                                             | 5 KB               | ファイル                 | 2020/04/30 04:27:52                                |
|            | ssh_20200430_042743.csv                                             | 32 Byte            | ファイル                 | 2020/04/30 04:27:43                                |
|            | syslog >                                                            |                    | フォルダ                 | 2020/05/05 21:06:44                                |
| ¥親<br>詳細   | smb_20200430_042752.csv<br>ssh_20200430_042743.csv<br>syslog ><br>X | 5 KB<br>32 Byte    | ファイル<br>ファイル<br>フォルダ | 2020/04/30 04:<br>2020/04/30 04:<br>2020/05/05 21: |
| ファイル名      | smb_20200424_062055.csv                                             |                    |                      |                                                    |
| ファイルパス     | /raiddata/0/NAS_Public/smb_20200424_062055.csv                      |                    |                      |                                                    |
| 雨新日時       | 2020/04/24 06:20:55                                                 |                    |                      |                                                    |

閉じる

#### ファイルセンターの機能に関する説明は以下の通りです。

5 KB

ファイルサイズ

| ファイルセンターの機能 |                                    |  |  |
|-------------|------------------------------------|--|--|
| 項目          | 説明                                 |  |  |
| アップロード      | 対応する 本機 フォルダーにファイルをアップロードします       |  |  |
| ダウンロード      | 本機からファイルをローカルシステム内の対応する本機 フォルダーにダウ |  |  |
|             | ンロードします                            |  |  |
| 追加          | フォルダーの作成を行います                      |  |  |
| 操作          |                                    |  |  |

| 切り取り       | 選択したフォルダー/ファイルを切り取ります                |
|------------|--------------------------------------|
| של–        | 選択したフォルダー/ファイルをコピーします。シフトキーを押しながら、次の |
|            | ファイル/フォルダーを複数選択します                   |
| 貼り付け       | 切り取り/コピーしたファイル/フォルダーを貼り付けます          |
| 削除         | 選択したフォルダー/ファイルを削除します                 |
| 名称変更       | 選択したフォルダー/ファイルの名称を変更します              |
| ショートカットに追加 | 選択したファイル/フォルダーをショートカットリストに追加します      |
| 詳細         | 選択したファイル/フォルダーの詳細を表示します              |

- 24

 ファイルセンターのアップロードを使って本機にファイルを転送す るとファイルの属性が SA 属性に変更されます。